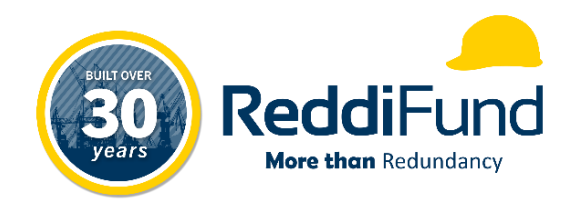

# **ReddiFund** ReddiLink Portal Registration Guide

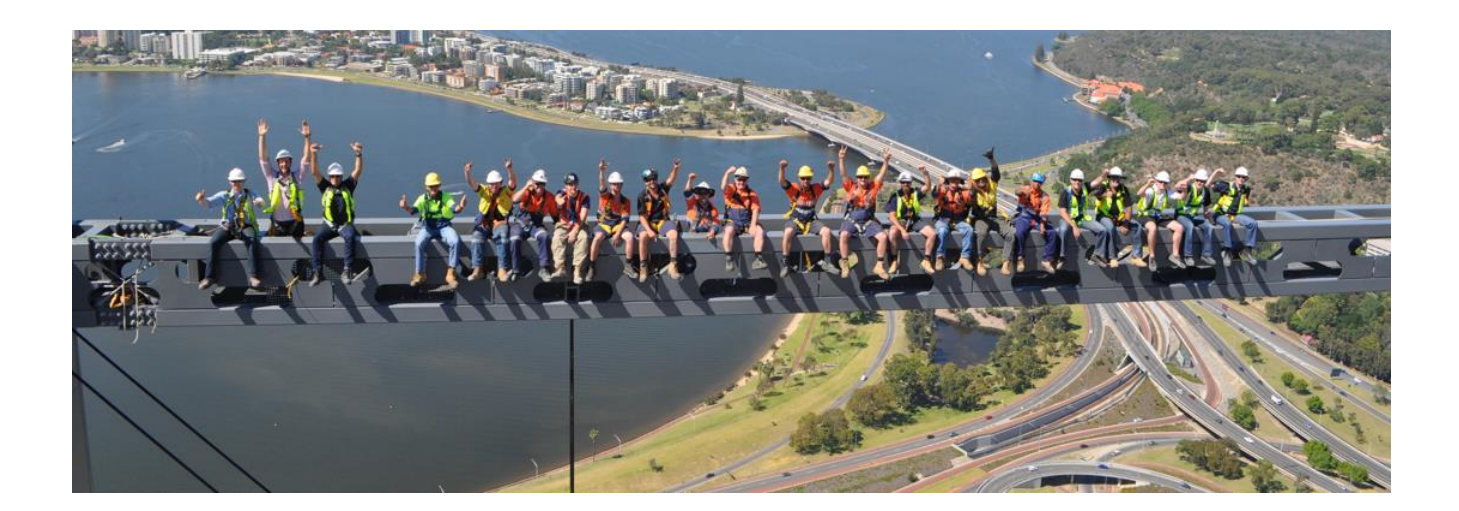

Last Revised: February 2024

## **Table of Contents**

| 1   | Summary                     | 1 |
|-----|-----------------------------|---|
| C   | Portal Pagistration         | 1 |
| Z   |                             | T |
| 2.1 | Portal Invitation           | 1 |
| 2.2 | Portal Registration Process | 1 |

#### 1 Summary

This training guide has been created to help employer and employee portal users registered for access to our ReddiLink Members Portal.

### 2 Portal Registration

To access our Members Portal, you first need to be registered as a user via Portal Invitation.

#### 2.1 Portal Invitation

To receive a Portal Invitation, please contact our office on (08) 9481 0259 and speak to one of our friendly staff.

Our staff will verify your identification by asking a few security questions, once we have verified all security information, we can then proceed to send out a Portal Invitation to your nominated e-mail address.

#### 2.2 Portal Registration Process

You will have received a system generated e-mail as follows.

| Welcome to the ReddiLink Portal FMS:003800040  |  |  |  |  |
|------------------------------------------------|--|--|--|--|
| PC Paul Carpio<br>To Employee 243715           |  |  |  |  |
| You have been invited to the Reddifund Portal. |  |  |  |  |
| To redeem your invitation, please click HERE   |  |  |  |  |
| Regards,                                       |  |  |  |  |
| ReddiFund Admin Team                           |  |  |  |  |

Click on the "HERE" link to go to the registration page using your default web browser where the Invitation Code will already be prefilled. Click "Register" to proceed.

| € Sign in                       | Redeem i | nvitation                                                                                                    |  |  |  |  |  |
|---------------------------------|----------|----------------------------------------------------------------------------------------------------|--|--|--|--|--|
| Sign up with an invitation code |          |                                                                                                    |  |  |  |  |  |
| * Invitat                       | ion code | BqmMGNAQHJ9hRoZjSnz8A0fzRn3e-XTcMJ2k3cKPL4H56JCE8ausvZQ24NO-fAI1fqKJ65GH-6mpVuuOKJv-bBseY7aGYVBQXIXGY-dE2PVytIsE |  |  |  |  |  |
|                                 |          | Register                                                                                                    |  |  |  |  |  |
| ReddiFund 2024                  |          |                                                                                                    |  |  |  |  |  |

Fill in the relevant information below then Click "Register" to finalise your Portal Account.

| Sign in Redeem invitation      Redeeming code: 6yqq-JHHy2UPRS-rCOM-9q6ZIpTo18EZbSAmCGLHWHIxnYDiYT-58FUmn19pO0c3guKB7G55OGUjB0SxrBosiWeRTdsuYHoTwgBsN- 2wFyxQbAPe9mOK1b3XuN1KF-OulLCqnjTNqdbgtxDN2asTfauEUqqRIRNaCyaE6TPgqA4- |                |                                                                                                    |  |  |  |  |
|----------------------------------------------------------------------------------------------------|----------------|----------------------------------------------------------------------------------------------------|--|--|--|--|
| Register for a new loca                                                                                                    | al account     | The Email address will automatically be prefilled with your nominated e-mail on record, do not change.   |  |  |  |  |
| * Email                                                                                                    | raven@mail.com |                                                                                                    |  |  |  |  |
| * Username                                                                                                    | raven10        |                                                                                                    |  |  |  |  |
| * Password                                                                                                    | •••••          | This is the username and password to<br>utilise when logging into the Portal, not<br>your e-mail address |  |  |  |  |
| * Confirm password                                                                                                    | •••••          |                                                                                                    |  |  |  |  |
|                                                                                                    | Register       |                                                                                                    |  |  |  |  |
| ReddiFund 2024                                                                                                    |                |                                                                                                    |  |  |  |  |

#### Once done, Click "Register".

<u>PLEASE NOTE: the "Username" to login into the Portal is not your e-mail address, but instead, what you have specified in registration page for example, the username is "raven10" instead of "raven@mail.com" (see above).</u>

Should you have any questions, please feel free to contact our office.

**ReddiFund Team**